## Accessing Microsoft Teams from Home A Quick Guide on how to access Teams for online tutoring

| 1                                          | Go to the Houston ISD Student Portal at <u>https://www.houstonisd.org/studentportal</u> and click or the Office 365 icon:                                              |                                          |  |
|--------------------------------------------|----------------------------------------------------------------------------------------------------|------------------------------------------|--|
|                                            | Students / Homepage X +                                                                                                    | - <b>o</b>                               |  |
| Office 365                                 | ← → C ①                                                                                                    |                                          |  |
|                                            | 21: Apps 📓 Chancery 📓 Gradespeed 🥸 tasyleth 💁 Restround Scenner 😗 Pearson - TEUPAS 🥎 SSD College Board 🐼 ACTTAA 🐵 Lamar Staff Directory 🚺 Lamar Sharepoint 🐵 HISD@Home |                                          |  |
|                                            | District Home Select a School C                                                                                                    | User Options <                           |  |
|                                            | HISD extends districtwide closure through April 10<br>HISD extiende el cierre del distrito hasta el 10 de abril                                                        |                                          |  |
|                                            | PowerUp<br>CO                                                                                                    | earch Cur Stand                          |  |
|                                            | U Readiness Readiness Readiness Readiness                                                                                                    | S45 OnTrack                              |  |
|                                            | Log into the HISD Sign On page with your HISD email                                                                                                    | HICD and                                 |  |
|                                            | password.                                                                                                    | Single Sign On Service                   |  |
| Username: SXXXXXXXXXQonline.houstonisd.org |                                                                                                    |                                          |  |
|                                            | #X's represent your ID Number                                                                                                    | Sign in with your organizational account |  |
|                                            | Password: MMDDYYYY                                                                                                    |                                          |  |
|                                            | 8 digit hirthday                                                                                                    | sXXXXXXXQ@online.houstonisd.org          |  |
|                                            | o aigh bh thay                                                                                                    |                                          |  |
|                                            |                                                                                                    | Sign in                                  |  |
|                                            | Click on Teams to open Microsoft Teams                                                                                                    |                                          |  |
| Tii                                        | Month Office Home x + -                                                                                                    |                                          |  |
|                                            | ← → C Q is office.com/Jauth=2 **                                                                                                    | <b>0</b>                                 |  |
|                                            |                                                                                                    |                                          |  |
|                                            | Good afternoon,                                                                                                    |                                          |  |
|                                            | $+$ 4 $\bullet$ 4 4 $\bullet$ 4 $\bullet$ $\bullet$ $\bullet$ $\bullet$                                                                                                |                                          |  |
|                                            | Start new Outlook OneDrive Word Excel PowerPoint OneNote SharePoint Teams Sway All apps                                                                                |                                          |  |
| <u> </u>                                   | Select Use the web app instead                                                                                                    | Download the Teams desktop app           |  |
|                                            |                                                                                                    | and stay better connected.               |  |
|                                            |                                                                                                    | Get the Windows app                      |  |
|                                            |                                                                                                    | Use the web app instead                  |  |

## **Using Microsoft Teams**

| L.<br>Activity   | This tab summarizes your classes activity. New assignments and messages from your classes will be posted here. Use this tab to stay up to date.                                                                                                    |
|------------------|----------------------------------------------------------------------------------------------------|
| <b>E</b><br>Chat | Access Direct and group Messaging through this tab. Message other students and teachers. (For contacting your teachers, make sure you use their preferred method of communication)                                                                    |
| Teams            | Teams tab displays all the classes you are currently enrolled in. Get access your teacher's online class by selecting a "team". You will be able to view the general chat, voice channels, calendars, and files your teacher might post through here. |
| Assignments      | For online assignments, please use the HUB<br>https://houston.itslearning.com/?                                                                                                    |
| Calendar         | Easiest way to see upcoming online meetings. Don't miss an online session and keep track of your schedule using the Calendar tab.                                                                                                    |